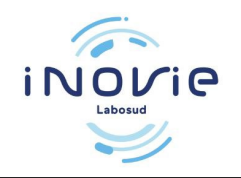

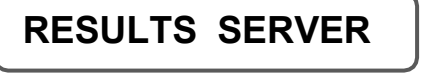

### First login / Inscription

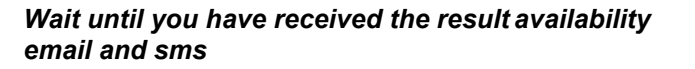

1 / Connect to the website : <u>https://inovie.fr/laboratoires</u>

Register postal code "34630" Select "INOVIE Labosud – Saint Thibéry"

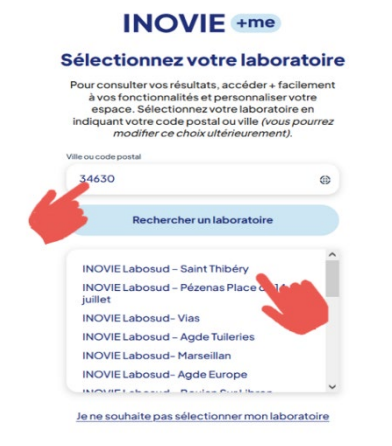

## 2/ Click on «Créer un compte».

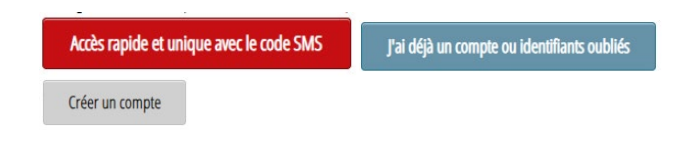

#### If you received sms click on "accès rapide"

| Ê            | 1     | 10/07/2008 |  |
|--------------|-------|------------|--|
| Code reçu pa | r sms |            |  |
| #            | VZZ   | A5B        |  |

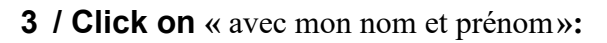

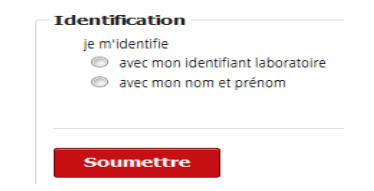

Enter your last name "Nom de famille" and your first name "Prénom" (without apostrophes).

4/ Choose to receive your code on your email

(according to the information <u>previously</u> communicated)

- Then click on « Soumettre».

# 5 / A verification code is sent to you on your mailbox.

The waiting time can be several minutes. (Don't forget to check your spams)

**6** / Enter the code received so that you can then permanently create your account.

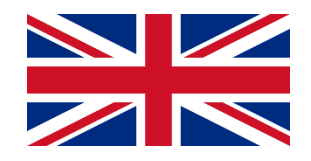

**7** / **Create your account** by choosing a Username "Nom d'utilisateur" and a confidential Password "Mot de passe" wich you will use at each connection.

| Vous p | oouvez choisir votre login et votre mot de passe |                           |
|--------|--------------------------------------------------|---------------------------|
| Sa     | iissisez votre login et mot de passe             |                           |
|        | Nom d'utilisateur                                |                           |
|        | Mot de passe                                     | Confirmation mot de passe |

## 8 / Click on « Résultats »

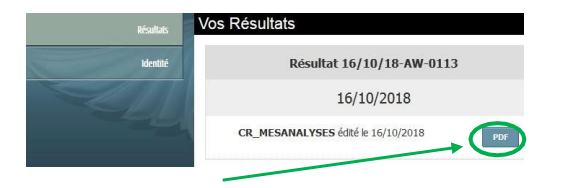

**Click on the icon** to display your results.

Your résults can be viewed for 6 months

Click on « **Déconnexion** » to exit the service and for **privacy reasons**.